# **Create New ACORD Certificate**

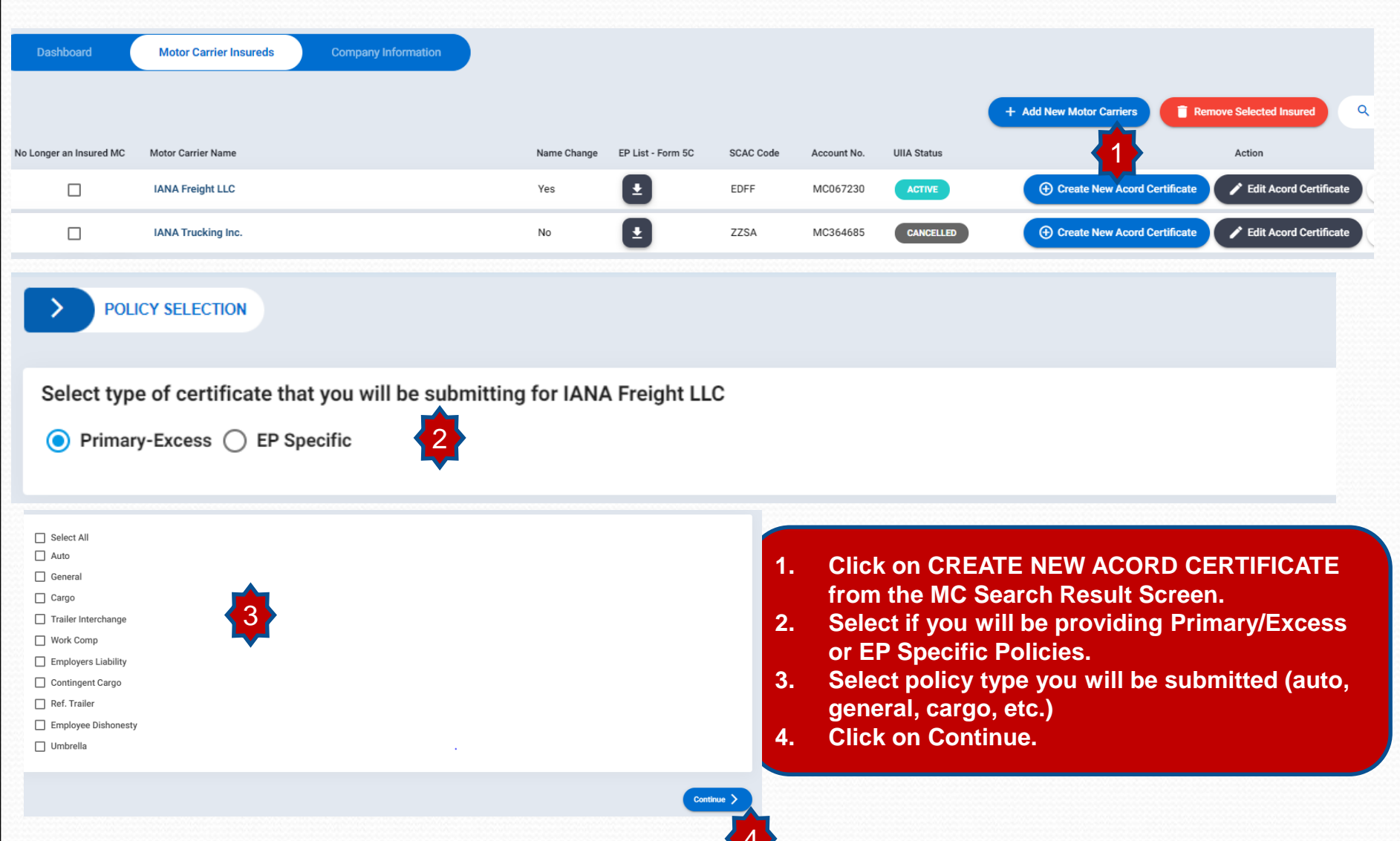

# **Create New ACORD Certificate – cont'd**

- 1. Click on Copy Policy from Inplace if you want to copy everything from the current policy on file to the new certificate.
- 2. Click on the policies you want to copy or click on SELECT ALL and then COPY NOW.
- 3. A box will pop up asking you to confirm if you want to copy the inplace policies. Click OK.
- 4. All policies from the current policy will be copied over on the new certificate and then you will need to enter the effective and expiration dates along with any other changes that are necessary.
- 5. If you want to an add an addl. policy to the certificate, you can check off the policy type and then this coverage block will be opened up on the certificate.

| insagents.azurewebsites.net says | S | Copy Policy Form Inplace ×<br>Select Policy For Copy From Inplace (click the "Copy<br>Now" button in order to copy the in place policies after<br>selection) |
|----------------------------------|---|----------------------------------------------------------------------------------------------------|
|                                  |   | <ul> <li>Select All</li> <li>Auto</li> <li>General</li> </ul>                                                                                                |

# Create New ACORD Certificate – cont'd

Once certificate is completed if there is an error these will be shown directly on the screen - see example of error with limit and type of auto below:

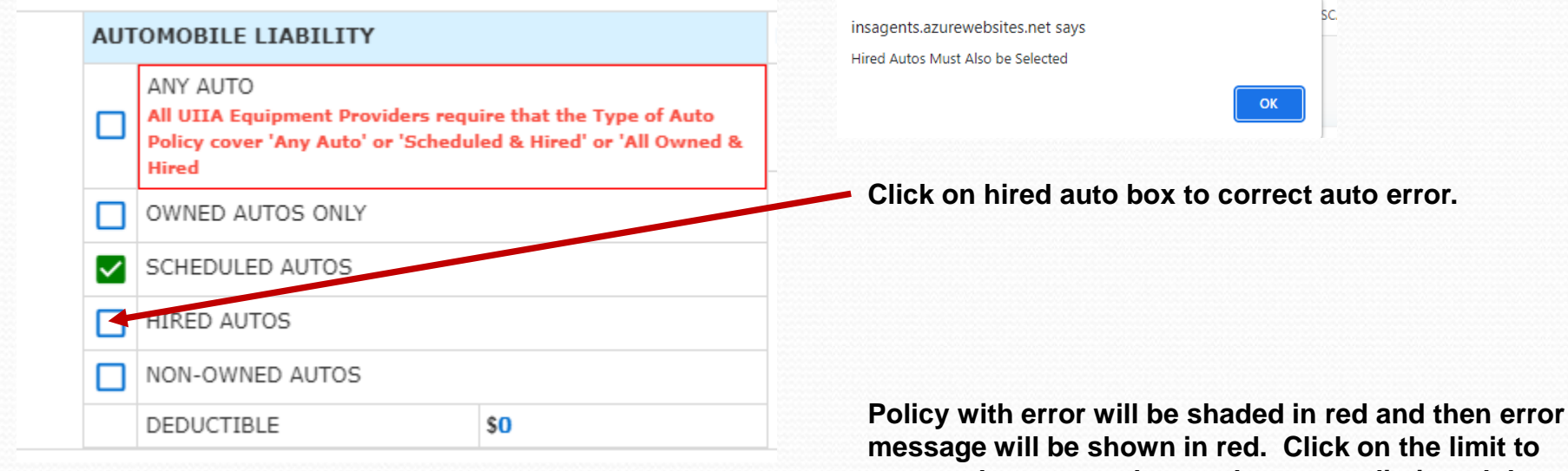

message will be shown in red. Click on the limit to correct the error and enter the correct limit and then SAVE.

| INSR<br>LTR | ADDL<br>INSR | ТҮРЕ                               | OF INSURANCE | POLICY NUMBER                                              | POLICY EFFECTIVE<br>DATE (MM/DD/YYYY) | POLICY EXPIRATION<br>DATE (MM/DD/YYYY) |                          | ENITS                                       |                                               |  |
|-------------|--------------|------------------------------------|--------------|------------------------------------------------------------|---------------------------------------|----------------------------------------|--------------------------|---------------------------------------------|-----------------------------------------------|--|
|             |              | GENERAL LIABILITY                  |              | HDO G72487539                                              |                                       |                                        |                          | \$50,000                                    |                                               |  |
|             |              | COMMERCIAL GENERAL LIABILITY       |              | Is This Policy Through A Risk Retention Insurance Company? |                                       |                                        |                          | You Need: \$1,000<br>The limits of the      | ),000 or above<br>insured's general liability |  |
|             |              | CLAIMS-MADE                        | OCCUR        | No                                                         |                                       |                                        | EACH OCCURRENCE          | policy needs to b                           | e \$1 million per                             |  |
|             |              | DEDUCTIBLE                         | \$0          |                                                            |                                       |                                        |                          | occurrence for all UIIA Equipment Providers |                                               |  |
| Α           |              | GEN'L AGGREGATE LIMIT APPLIES PER: |              |                                                            | 04/01/2023                            | 04/01/2024                             | DAMAGE TO RENTED         |                                             |                                               |  |
|             |              | POLICY                             |              |                                                            |                                       |                                        | PREMISES (EA Occurence)  | \$500,000                                   |                                               |  |
|             |              |                                    |              |                                                            |                                       |                                        | MED EXP (Any one person) | \$0                                         | Each Occurrence Limit - Click here            |  |
|             |              |                                    |              |                                                            |                                       |                                        | PERSONAL & ADV INJURY    | \$1,000,000                                 | to update limit                               |  |
|             |              |                                    |              |                                                            |                                       | GENERAL AGGREGATE                      | \$2,000,000              | Edit Field *                                |                                               |  |
|             |              |                                    |              |                                                            |                                       |                                        | PRODUCTS - COMP/OP AGG   | \$1,000,000                                 | 1,000,000                                     |  |
|             |              |                                    |              |                                                            |                                       |                                        |                          |                                             |                                               |  |

Once all errors are correct then click on Save & Submit Certificate

### **Create New ACORD Certificate – cont'd**

Once you submit the certificate if it has issues, you will see a button to click on to see Problems w/Certificate. This will identify any issues with the submitted certificate.

ACTIVE CERTIFICATES FOR IANA TRUCKING INC.

| Active              | () Expired/Overwritten   | 🐼 Name Change Pe               | ending             |                                          | Cli                              | ck on Prob                        | lems butto                 | n 🕞 Crea                                   | te New Acord Certificate | ▲ Acord Upload     |
|---------------------|--------------------------|--------------------------------|--------------------|------------------------------------------|----------------------------------|-----------------------------------|----------------------------|--------------------------------------------|--------------------------|--------------------|
| Certificate<br>613  | No                       | Certificate Date<br>03/08/2023 |                    | Insurance Agent<br>IANA Insurance Agency |                                  |                                   |                            | Problems                                   |                          | 🖍 Edit Certificate |
| Policy Cod<br>AL    | e Policy Type<br>PRIMARY | Policy Status                  | Limit<br>1,000,000 | Deductible<br>0                          | Policy Effective Date 09/08/2022 | Policy Expiration Date 03/31/2023 | Policy Number<br>BA2606218 | Insurer Name<br>Wilshire Insurance Company | •                        | Terminate          |
| Policy Cod<br>CARGO | e Policy Type<br>PRIMARY | Policy Status                  | Limit<br>100,000   | Deductible<br>1,000                      | Policy Effective Date 09/08/2022 | Policy Expiration Date 03/31/2023 | Policy Number<br>BA2606218 | Insurer Name<br>Wilshire Insurance Company | •                        | Terminate          |
| Policy Cod<br>GL    | e Policy Type<br>PRIMARY | Policy Status                  | Limit<br>100,000   | Deductible<br>0                          | Policy Effective Date 09/08/2022 | Policy Expiration Date 03/31/2023 | Policy Number<br>BA2606218 | Insurer Name<br>Wilshire Insurance Company | •                        | Terminate          |
| Policy Cod<br>⊤I    | e Policy Type<br>PRIMARY | Policy Status                  | Limit<br>20,000    | Deductible<br>50,000                     | Policy Effective Date 09/08/2022 | Policy Expiration Date 03/31/2023 | Policy Number<br>BA2606218 | Insurer Name<br>Wilshire Insurance Company | •                        | Terminate          |

#### 1-1of1 <

General Liability

#### Insufficient policy limit. The limits of the policy needs to be 1M.

American President Lines LLC Hamburg Sud North America, Inc. CMA-CGM (America) LLC Yang Ming Marine Transport Virginia Intl Terminals-(Va.Inland Port) HMM Co., Ltd. (formerly Hyundai Merchant Marine, Inc.) Maersk Line U.S.A. as agent for Maersk Line A/S dba Maersk Line/Safmarine/Maersk Domestic/Sealand IANA Railroad Company Hapag-Lloyd (America) Inc. OOCL (USA), Inc. As Agent For Orient Overseas Container Line Limited & OOCL (Europe) Limited Eimskip USA, Inc. Union Pacific Railroad Company Turkon Container Transp. & Shipping Inc. Canadian Natl/Illinois Central(VN110194) Norfolk Southern Corporation Mediterranean Shipping Company S. A. XPO Stacktrain LLC Matson Navigation Company Tote Maritime Puerto Rico LLC Matson Navigation Company Of Alaska LLC A C L/ Grimaldi Group/ Inarme Wan Hai Lines Ltd. ANL Singapore Pte. Ltd. Cosco Shipping Lines Co., Ltd./Cosco Shipping Lines (NA), Inc. Swire Shipping Bermuda Container Line Limited Somers Isles Shipping Ltd. Evergreen Shipping Agency (America) Corp Zim Amer Integrated Shipping Services Co. LLC MACS Maritime Carrier Shipping LLC Iowa Interstate Railroad Canadian Pacific Rwy-US (SOO Line/D&H) CSX Intermodal Terminals, Inc. Kansas City Southern Railway Company Schuyler Line Navigation Company COFC Logistics LLC Pasha Hawaii Holdings LLC North American Chassis Pool Cooperative LLC National Shipping Of America LLC Seaboard Marine Ltd. Tiger Cool Express LLC Depotrans Clewiston LLC Sarjak Container Lines Pvt. Ltd. SM Line Corporation Milestone Equipment Company LLC Milestone Chassis Company LLC Ocean Network Express (North America), Inc./ Ocean Network Express Pte. Ltd. The Genset Pool LLC CCM-Consolidated Chassis Management LLC Interpool Inc. D/b/a Trac Intermodal, Its Affiliates, Subsidiaries And Chassis Lessors. Maersk Line Limited ISO Tank Chassis Services LLC Flexi-Van Leasing, LLC BAL Container Line Co. Ltd. C U Lines Limited Transfar Shipping Pte Ltd. Sea Lead Shipping DMCC Crowley Liner Services. Inc. X-Press Container Line Singapore Pte. Ltd. Shanghai Jinjiang Shipping (Group) Co. Ltd. Lihua Logistics Company Limited

#### Trailer Interchange

nsufficient policy limit. The following EP(s) do not meet the minimum limits allowed.

 American President Lines LLC
 Hamburg Sud North America, Inc.
 CMA-CGM (America) LLC
 Virginia Intl Terminals-(Va.Inland Port)
 HMM Co., Ltd. (formerly Hyundai Merchant Marine, Inc.)

 Maersk Line U.S.A. as agent for Maersk Line A/S dba Maersk Line/Saffmarine/Maersk Domestic/Sealand
 Eimskip USA, Inc.
 Union Pacific Railroad Company
 XPO Stacktrain LLC
 Tote Maritime Puerto Rico LLC

 Matson Navigation Company Of Alaska LLC
 A C L/ Grimaldi Group/ Inarme
 Wan Hai Lines Ltd.
 ANL Singapore Pte. Ltd.
 Coaco Shipping Lines Co., Ltd./Cosco Shipping Lines (NA), Inc.
 Evergreen Shipping Agency (America) Corp

 Zim Amer Integrated Shipping Services Co. LLC
 MACS Maritime Carrier Shipping LLC
 Iowa Interstate Railroad
 Kansas City Southern Railway Company
 Schwler Line Navigation Company
 OPE Clouistics LLC
 Pasha Hawaii Holdinos LLC

System will display only the information that is incorrect based on the certificate submitted and the EPs that your insured has checked off that they wish to do business with.

Items per page: 10

# **Detailed MC Record**

From list of insureds, click on the Motor Carrier company name to see certificates you have submitted for this company.

| Dashboard                                                                                                    | Motor Carr                                                                              | rier Insureds                                                                                                    | Company Information                                                                                                    |                                                                                                    |                                                                                          |                                                                   |             |                                                                                 |                                                                                                    |                                                                                                    |                                                          |
|----------------------------------------------------------------------------------------------------|-----------------------------------------------------------------------------------------|----------------------------------------------------------------------------------------------------|----------------------------------------------------------------------------------------------------|----------------------------------------------------------------------------------------------------|------------------------------------------------------------------------------------------|-------------------------------------------------------------------|-------------|---------------------------------------------------------------------------------|----------------------------------------------------------------------------------------------------|----------------------------------------------------------------------------------------------------|----------------------------------------------------------|
|                                                                                                    | Click                                                                                   | on MC Co                                                                                                    | ompany Na                                                                                                    | ame to see                                                                                                    | certificate                                                                              | details                                                           | 6           |                                                                                 | + Add New Motor Carriers                                                                              | Remove Selected Insured                                                                                                    | Q Search Your Ins                                        |
| o Longer an Insured MC                                                                                                    | C Motor Carrier N                                                                       | Name                                                                                                    |                                                                                                    | Name Chang                                                                                                    | ge EP List - Form 5C                                                                     | SCAC Code                                                         | Account No. | UIIA Status                                                                     |                                                                                                    | Action                                                                                                    |                                                          |
|                                                                                                    | IANA Freight                                                                            | LLC                                                                                                    |                                                                                                    | Yes                                                                                                    | <b>±</b>                                                                                 | EDFF                                                              | MC067230    | ACTIVE                                                                          | Create New Acord Ce                                                                                   | ertificate 🖍 Edit Acord Certifica                                                                                                    | te 🛨 Acord Uploa                                         |
|                                                                                                    | IANA Truckir                                                                            | ng Inc.                                                                                                    |                                                                                                    | No                                                                                                    | <b>•</b>                                                                                 | ZZSA                                                              | MC364685    | CANCELLED                                                                       | Create New Acord Co                                                                                   | ertificate 🖍 Edit Acord Certifica                                                                                                    | te 🛨 Acord Uplos                                         |
| of 2                                                                                                    |                                                                                         |                                                                                                    |                                                                                                    |                                                                                                    |                                                                                          |                                                                   |             |                                                                                 |                                                                                                    |                                                                                                    | Itomo por por                                            |
| ACTIVE CE     Active     Active                                                                                                    | ERTIFICATES FOR I                                                                       | ANA FREIGHT LLC                                                                                                    | Detail cer                                                                                                    | rtificate scr                                                                                                    | een – eac                                                                                | h cert i                                                          | s bloci     | ked in blu                                                                      | e.                                                                                                    | Create New Acord Certifi                                                                                                    | cate 🛓 Acord U                                           |
| ACTIVE CE     ACTIVE CE     Certificate No     614                                                                                                    | Pending () Ex                                                                           | ANA FREIGHT LLC<br>spired/Overwritten<br>Certificate Date<br>04/04/2023                                                                                         |                                                                                                    | rtificate scr                                                                                                    | reen – eacl                                                                              | h cert i                                                          | s blocl     | ked in blu                                                                      | е.                                                                                                    | <ul> <li>Create New Acord Certific</li> <li>View Certific</li> </ul>                                                                                                    | cate 主 Acord U                                           |
| ACTIVE CE     ACTIVE CE     ACTIVE     OF     Certificate No     G14     Policy Code     AL                                                                           | Pending ③ Ex<br>Policy Type<br>PRIMARY                                                  | ANA FREIGHT LLC<br>spired/Overwritten<br>Certificate Date<br>04/04/2023<br>Policy Status<br>ACTIVE                                                              | Detail cer<br>Insura<br>Limit<br>1,000,000                                                                                                    | rtificate scr<br>nce Agent<br>nsurance Agency<br>Deductible<br>0                                                    | Ceen — eacl                                                                              | h cert is<br>Policy Exp<br>04/02/2024                             | s bloci     | ked in blu<br>Policy Number<br>MMT H25563153                                    | <b>e.</b><br>Insurer Name<br>ACE American Insurance Cot                                               | Create New Acord Certific     View Certific                                                                                                    | cate 主 Acord U<br>sate 🖍 Edit Certi                      |
| ACTIVE CE     ACTIVE CE     ACTIVE     ACTIVE CE     ACTIVE CE     Policy Code     AL     Policy Code     GL                                                          | Pending ③ Ex<br>Pending ③ Ex<br>Policy Type<br>PRIMARY<br>Policy Type<br>PRIMARY        | ANA FREIGHT LLC<br>tpired/Overwritten<br>Certificate Date<br>04/04/2023<br>Policy Status<br>ACTIVE<br>Policy Status<br>ACTIVE                                   | Detail cei           Insurat<br>IANA II           Limit<br>1,000,000           Limit<br>1,000,000                                                                               | rtificate scr<br>nce Agent<br>Isurance Agency<br>Deductible<br>0<br>Deductible<br>0                                 | Ceen — eac<br>Policy Effective Date<br>04/02/2023<br>Policy Effective Date<br>04/01/2023 | h cert i<br>Policy Exp<br>04/02/2024<br>Policy Exp<br>04/01/2024  | s bloci     | ked in blu<br>Policy Number<br>MMT H25563153<br>Policy Number<br>HDO G72487539  | <b>e.</b><br>Insurer Name<br>ACE American Insurance Cor<br>Insurer Name<br>ACE American Insurance Cor | Create New Acord Certific  Create New Acord Certific  View Certific  mpany                                                                                                    | cate   Acord U  sate  Edit Certi  Terminate  Terminate   |
| ACTIVE CE     ACTIVE     ACTIVE     ACTIVE     OF     ACTIVE     OF     ACTIVE     OF     AL     Policy Code     AL     Policy Code     GL     Certificate No     610 | ERTIFICATES FOR I/<br>Pending () Ex<br>Policy Type<br>PRIMARY<br>Policy Type<br>PRIMARY | ANA FREIGHT LLC<br>rpired/Overwritten<br>Certificate Date<br>04/04/2023<br>Policy Status<br>ACTIVE<br>Policy Status<br>ACTIVE<br>Certificate Date<br>03/01/2023 | Detail cei           Insuration           Limit           1,000,000           Limit           1,000,000           Limit           1,000,000           Limit           1,000,000 | rtificate scr<br>nce Agent<br>nsurance Agency<br>Deductible<br>0<br>Deductible<br>0<br>nce Agent<br>nsurance Agency | Policy Effective Date<br>04/02/2023<br>Policy Effective Date<br>04/01/2023               | h cert is<br>Policy Exp<br>04/02/2024<br>Policy Exp<br>04/01/2024 | s bloci     | ked in blu<br>Policy Number<br>MMT H255631533<br>Policy Number<br>HDO G72487539 | E.<br>Insurer Name<br>ACE American Insurance Cor<br>Insurer Name<br>ACE American Insurance Cor        | Create New Acord Certifient      Provide the second second s | cate  Acord Ug cate Cate Cate Cate Cate Cate Cate Cate C |

# **View Certificate**

1. From the detailed MC screen, you can view active, pending, submitted, saved or expired certs. The various category tabs will be shown at the top of the page. You can click on a specific type and then only that type of certificate will be displayed for you.

| Acord Upload     Edit Certificate |
|-----------------------------------|
| 💉 Edit Certificate                |
|                                   |
| Terminate                         |
| Terminate                         |
| 🖍 Edit Certificate                |
| Terminate                         |
| new EP as                         |
| e will elim                       |
| cate.                             |
|                                   |
|                                   |
|                                   |
|                                   |
|                                   |
|                                   |
|                                   |
|                                   |
|                                   |
|                                   |

### **Edit a Certificate**

- 1. You can get to **EDIT CERTIFICATE** from either clicking on VIEW CERT or directly clicking on **EDIT CERTIFICATE** from the detail certificate screen.
- 2. Once on detailed certificate screen click on EDIT CERTIFICATE.
- 3. This will open the certificate up and allow any type of edit to be made to the certificate.
- 4. Once done scroll down and click on **Save & Continue**.
- 5. System in the background will generate a new certificate with that day's date that reflects the changes made.

| ACT                          | Pending                    | © Expired/Overwritten                                          |                                           |                                                                            |                                                          |                                                                                                    |                                     |                                                | Create New Acord Certification  | te 🛓 Acord Upload    |
|------------------------------|----------------------------|----------------------------------------------------------------|-------------------------------------------|----------------------------------------------------------------------------|----------------------------------------------------------|----------------------------------------------------------------------------------------------------|-------------------------------------|------------------------------------------------|---------------------------------|----------------------|
| Certificate<br>614           | No                         | Certificate Date<br>04/04/2023                                 |                                           | Insurance Agent<br>IANA Insurance Agency                                   |                                                          |                                                                                                    |                                     |                                                | • View Certificat               | e 🎤 Edit Certificate |
| Policy Cod<br>AL             | e Policy T                 | Policy Status                                                  | Limit<br>1,000,000                        | Deductible<br>0                                                            | Policy Effective Date<br>04/02/2023                      | Policy Expiration Date Policy Expiration Date Minimum Control of the Policy Expiration Date Minimum Control of the Policy Expiration Date Policy Expiration Date Policy Expiratio Date | <b>blicy Number</b><br>MT H25563153 | Insurer Name<br>ACE American Insurance Compan  | ıy                              | Terminate            |
| Policy Cod<br>GL             | Policy T                   | Policy Status                                                  | Limit<br>1,000,000                        | Deductible<br>0                                                            | Policy Effective Date<br>04/01/2023                      | Policy Expiration Date Po<br>04/01/2024 HE                                                                                                    | <b>blicy Number</b><br>00 G72487539 | Insurer Name<br>ACE American Insurance Compan  | ıy                              | Terminate            |
| Certificate<br>610           | No                         | Certificate Date<br>03/01/2023                                 |                                           | Insurance Agent<br>IANA Insurance Agency                                   |                                                          |                                                                                                    |                                     |                                                | View Certificat                 | e 🖍 Edit Certificate |
| Policy Cod<br>WC             | PRIMAR                     | Policy Status                                                  | Limit<br>STATUTORY<br>00/1,000,000        | <b>Deductible</b><br>1,000,000/1,000,0 0                                   | Policy Effective Date                                    | Policy Expiration Date     Policy       03/01/2024     40                                                                                                    | olicy Number<br>16-04-49-14         | Insurer Name<br>OBI National Insurance Company |                                 | Terminate            |
|                              |                            |                                                                |                                           | Generate Acord Certil                                                      | icate  Edit Certifix Ate                                 | + Add UIIA EP 😵 Close                                                                                                    |                                     |                                                |                                 |                      |
| Auto                         | 🗸 General                  |                                                                |                                           |                                                                            |                                                          |                                                                                                    |                                     |                                                |                                 |                      |
| ACORD                        | <sup>®</sup> INTERMO       | DAL INTERCHANGE                                                | CERTIFICAT                                | E OF INSURANCE                                                             |                                                          |                                                                                                    |                                     |                                                | DATE (MM/DD/YYYY)<br>04/04/2023 |                      |
| THIS CERTIFIC<br>DOES NOT CO | ATE IS ISSUED AS A         | MATTER OF INFORMATION ONLY AN<br>CT BETWEEN THE ISSUING INSURE | ID CONFERS NO RIGH<br>R(S), AUTHORIZED RI | ITS UPON THE CERTIFICATE HOLDER. THE<br>EPRESENTATIVE OR PRODUCER, AND THE | S CERTIFICATE DOES NOT AFFIRMATIN<br>CERTIFICATE HOLDER. | ELY OR NEGATIVELY AMEND, EXTEND OR                                                                                                    | ALTER THE COVERAGE                  | AFFORDED BY THE POLICIES BELOW. T              | HIS CERTIFICATE OF INSURANCE    |                      |
|                              | IANA Insurance A           | gency                                                          |                                           |                                                                            | CONTACT NAME:                                            | IANA Staff                                                                                                    |                                     |                                                |                                 |                      |
| PRODUCER                     | 2461 Main Street,<br>06033 | 4th Floor , Glastonbury , CI                                   |                                           |                                                                            | PHONE (A/C, No, Ext):                                    |                                                                                                    | FAX (A/C, N                         | o):                                            |                                 |                      |
|                              | (860)554-0470,             | 860)780-9017                                                   |                                           |                                                                            | E-MAIL ADDRESS:                                          | intermodal.ia@gmail.com                                                                                                    | PRODUCER                            | CUSTOMER ID #:                                 |                                 |                      |
|                              | IANA Freight LLC           |                                                                |                                           |                                                                            |                                                          | INSURER(S) AFFORDING COVE                                                                                                    | RAGE                                | NAIC #                                         | BESTRATING                      |                      |
|                              | EDFF<br>11785 Beltsville D | r Suite 1100                                                   |                                           |                                                                            | INSURER A :                                              | ACE American Insurance Company                                                                                                    | 22667                               | A++ 10-                                        | 12-2021                         |                      |
| INSURED                      | Calverton                  | - Suite 1100                                                   |                                           |                                                                            | INSURER B :                                              |                                                                                                    |                                     |                                                |                                 |                      |

# Add UIIA EP

Agents will now be able to add a new EP as an additional insured without having to submit a whole new ACORD certificate of insurance. The new "ADD UIIA EP" functionality available under VIEW CERTIFICATE will enable the agent to do so by doing the following:

- 1. Click on View Certificate
- 2. Click on ADD UIIA EP.
- 3. A list of the UIIA EPs for your insured will appear. The agent will check off the new EP and the appropriate addl. insured boxes under what coverage the new EP is additional insured on.
- 4. Click on ADD EP
- 5. The system in the background will generate a new certificate with that day's date that includes the new EP as additional insured on the Motor Carrier's policies.

|                                                                                                  | Create New Acord Certificate                                                                            | Acord Upload     Edit Certificate |                                         | Generate .               | Acord C      | ertificate      |              | ' Edit Cer | tificate | C     | Add UIIA EP S Close                      |                                                |                         |
|--------------------------------------------------------------------------------------------------|----------------------------------------------------------------------------------------------------|-----------------------------------|-----------------------------------------|--------------------------|--------------|-----------------|--------------|------------|----------|-------|------------------------------------------|------------------------------------------------|-------------------------|
| er Name<br>Imerican Insurance Company                                                            |                                                                                                    | Terminate                         |                                         |                          |              |                 |              |            |          |       |                                          |                                                |                         |
| er Name<br>Imerican Insurance Company<br>Add Equipment Provider                                  |                                                                                                    | Terminate                         | J                                       | SURANCE                  | E            |                 |              | ×          |          |       |                                          |                                                | DATE (MM/E<br>04/04/202 |
|                                                                                                  |                                                                                                    |                                   |                                         |                          |              |                 |              |            | [ AFFIRM | MATIV | ELY OR NEGATIVELY AMEND, EXTEND OR ALTER | THE COVERAGE AFFORDED BY THE POLICIES BELOW. T | HIS CERTIFICATE         |
| By selecting the Equipment Providers below for<br>insured coverage has been selected, the column | your insured, your agency is confirming that these of<br>for that specific coverage will be grayed out. | ompanies are listed as additiona  | al insureds / Blanket additional insure | eds on the specific poli | icies check  | ed. Note if bla | nket additie | onal       | :        |       | IANA Staff                               |                                                |                         |
|                                                                                                  | LIST OF EQUI                                                                                            | MENT PROVIDERS AVAILABL           | LE FOR SELECTION                        |                          |              |                 |              |            | o, Ext): | :     |                                          | FAX (A/C, No):                                 |                         |
| Equipment Providers                                                                              |                                                                                                    |                                   |                                         |                          | SCAC<br>Code | Account<br>No.  | Auto         | General    | s:       |       | intermodal.ia@gmail.com                  | PRODUCER CUSTOMER ID #:                        |                         |
|                                                                                                  | LIST OF EQUIPMENT PROVIDERS I                                                                           | OR IANA FREIGHT LLC (ALRE         | ADY SELECTED ON THIS CERTIFIC           | CATE)                    |              | _               |              | -          |          |       |                                          |                                                |                         |
| Equipment Providers                                                                              |                                                                                                    |                                   |                                         |                          | SCAC<br>Code | Account<br>No.  | Auto         | General    |          |       |                                          |                                                |                         |
| A C L/ Grimaldi Group/ Inarme                                                                    |                                                                                                    |                                   |                                         |                          | ACLU         | EP134072        | 2            |            |          |       |                                          |                                                |                         |
| American President Lines LLC                                                                     |                                                                                                    |                                   |                                         |                          | APLU         | EP001012        |              |            |          |       |                                          |                                                |                         |
| ANL Singapore Pte. Ltd.                                                                          |                                                                                                    | <b></b>                           |                                         |                          | ANLC         | EP149810        |              |            |          |       | Check the new FP                         | to be added and click                          | r                       |
| BAL Container Line Co. Ltd.                                                                      |                                                                                                    | 2                                 |                                         |                          | BANR         | EP200040        |              |            |          |       |                                          |                                                |                         |
| Bermuda Container Line Limited                                                                   |                                                                                                    |                                   |                                         |                          | BCLU         | EP157559        |              |            |          |       | on ADD EP.                               |                                                |                         |
| C U Lines Limited                                                                                |                                                                                                    |                                   |                                         |                          | CULV         | EP200041        |              |            |          |       |                                          |                                                |                         |
| Canadian Natl/Illinois Central(VN110194)                                                         |                                                                                                    |                                   |                                         |                          | IC           | EP071443        |              |            |          |       |                                          |                                                |                         |
| Canadian Pacific Rwy-US (SOO Line/D&H)                                                           |                                                                                                    |                                   |                                         |                          | CPPU         | EP172080        |              |            |          |       |                                          |                                                |                         |
| CCM-Consolidated Chassis Management LLC (NON I                                                   | JIIA EP)                                                                                                |                                   |                                         |                          | CCFM         | EP200035        |              |            |          |       |                                          |                                                |                         |
| CMA-CGM (America) LLC                                                                            |                                                                                                    |                                   |                                         |                          | CMDU         | EP001031        |              |            |          |       |                                          |                                                |                         |
| COFC Logistics LLC                                                                               |                                                                                                    |                                   | _                                       |                          | CFQU         | EP200015        |              |            |          |       |                                          |                                                |                         |
| Cosco Shipping Lines Co., Ltd./Cosco Shipping Lines                                              | (NA), inc.                                                                                              | + Add EP                          | 4                                       |                          | COSU         | EP154831        | 2            |            |          |       |                                          |                                                | 8                       |

# **Acord Upload**

A new functionality that will be available to agents is the ability to upload a copy of an ACORD 25 certificate of insurance. The system will capture and extract information from the ACORD 25 and pre-populate it on the ACORD 22 form for the agent to review. In addition, the agent will need to confirm the UIIE-1 endorsement is part of the auto liability policy and the additional insureds for the equipment providers that the Motor Carrier does business with.

**Note:** The program that will enable the upload of the certificate will only be looking for specific terminology as it relates to information included in the blank boxes on the ACORD 25 form. For example, for Cargo the system will look for either "Motor Truck Cargo" or "Cargo". Any other terminology the system will not capture, and the agent will need to add it to the ACORD 22 when it is displayed for their review. It is the agent's responsibility to ensure that the information from the uploaded ACORD 25 form has been accurately captured on the ACORD 22.

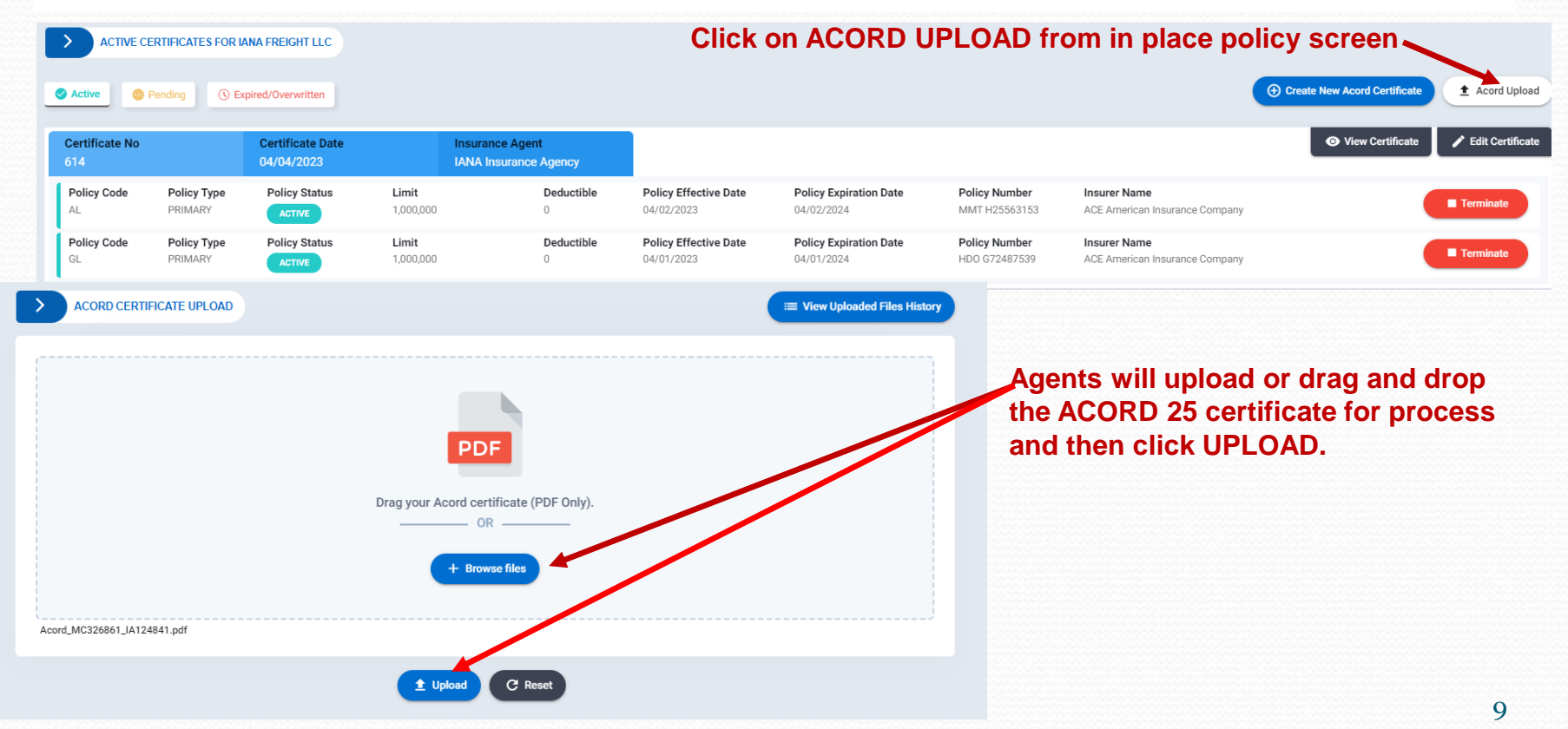

## Acord Upload – History

Agents will be able to see a historical record of the ACORD 25 certs that they have uploaded along with the date information was uploaded, file name and status of transaction

|       | ACORD CERTIFICATE UPLOAD | P<br>Drag your Acord o | DF<br>erertificate (PDF Only).<br>OR | I View Uploaded Files      | I History          | Click on<br>FILES H | VIEW UPLOADED<br>ISTORY   |
|-------|--------------------------|------------------------|--------------------------------------|----------------------------|--------------------|---------------------|---------------------------|
| Acord | d_MC326861_IA124841.pdf  | 1 Upload               | C' Reset                             |                            |                    | History<br>shown    | of ACORD 25 Uploads below |
|       |                          |                        | -                                    |                            |                    |                     |                           |
|       | ACORD UPLOAD DOCUM       | IENT HISTORY           |                                      | *                          | × ci               | ose                 |                           |
|       | Account No               | Company Name           | Uploaded Date                        | File Name                  | Status             |                     |                           |
|       | MC067230                 | IANA Freight LLC       | 01/03/2023                           | 1205_001_Acord_Sample2.pdf | PROCESSED          |                     |                           |
|       | MC067230                 | IANA Freight LLC       | 02/03/2023                           | ACORD 25 Test.pdf          | PROCESSED          |                     |                           |
|       | MC067230                 | IANA Freight LLC       | 08/03/2023                           | 1155_001_Acord_Sample.pdf  | PROCESSED          |                     |                           |
|       | MC067230                 | IANA Freight LLC       | 08/03/2023                           | ACORD 25 Test.pdf          | PROCESSED          |                     |                           |
|       | MC067230                 | IANA Freight LLC       | 08/03/2023                           | ACORD 25 Test.pdf          | PROCESSED          |                     |                           |
|       | 1 – 5 of 5 < >           |                        |                                      |                            | Items per page: 10 |                     |                           |

#### **Terminate a Policy**

To Terminate an insurance policy the agent will do the following: Go to detailed certificate screen for the insured. Click on the red TERMINATE button next to the policy that will be terminated.

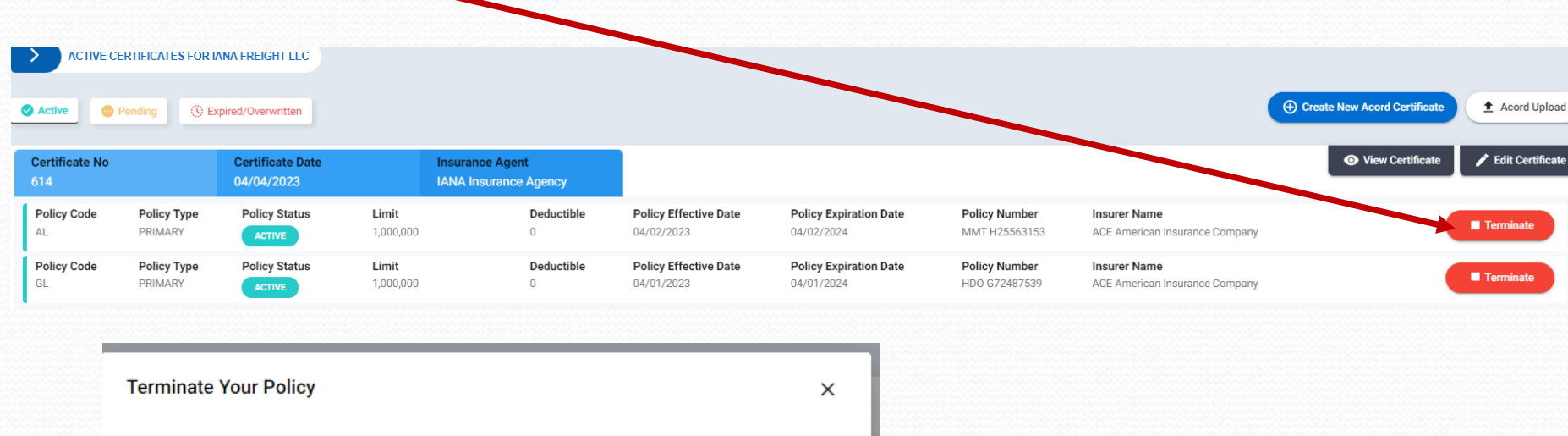

Policy Termination Date Previous/Pending Termination Date \* 04/10/2023 Policy Termination Reason \* 4/5/23 - terminated for non-payment Terminate for non-payment Terminate Policy X Cancel C Reset

#### Enter Termination Date and Reason for Termination. Click on Terminate Policy

### **Reinstate a Policy**

To Reinstate an insurance policy the agent will do the following: Go to detailed certificate screen for the insured. Click on the blue REINSTATE button next to the policy tha<u>t will be reinstated.</u>

| _                     |                        |                                |                    |                                          |                                     |                                      |                                |                                                |                              |                    |
|-----------------------|------------------------|--------------------------------|--------------------|------------------------------------------|-------------------------------------|--------------------------------------|--------------------------------|------------------------------------------------|------------------------------|--------------------|
|                       | CERTIFICATES FOR IA    | ANA FREIGHT LLC                |                    |                                          |                                     |                                      |                                |                                                |                              |                    |
| Active 😐              | Pending 🕔 Ex           | pired/Overwritten              |                    |                                          |                                     |                                      |                                |                                                | Create New Acord Certificate | Acord Upload       |
| Certificate No<br>614 |                        | Certificate Date<br>04/04/2023 |                    | Insurance Agent<br>IANA Insurance Agency |                                     |                                      |                                |                                                | ♥ View Certificate           | 🎤 Edit Certificate |
| Policy Code           | Policy Type<br>PRIMARY | Policy Status                  | Limit<br>1,000,000 | <b>Deductible</b><br>0                   | Policy Effective Date<br>04/02/2023 | Policy Expiration Date<br>04/02/2024 | Policy Number<br>MMT H25563153 | Insurer Name<br>ACE American Insurance Company |                              | • Reinstate        |
|                       |                        |                                |                    |                                          |                                     |                                      |                                |                                                |                              |                    |
|                       |                        |                                |                    |                                          |                                     |                                      |                                |                                                |                              |                    |
| Reinstate             | Your Poli              | icy                            |                    |                                          |                                     | ×                                    |                                |                                                |                              |                    |
| Policy Re             | instate Date P         | Previous/Pending               | a Reinstate D      | )ate *                                   |                                     |                                      |                                |                                                |                              |                    |
| 04/05/2               | 2023                   |                                |                    |                                          | *                                   | <b></b>                              |                                |                                                |                              |                    |
|                       |                        |                                |                    |                                          |                                     |                                      |                                |                                                |                              |                    |
| Policy Re             | instate Reaso          | on *                           |                    |                                          |                                     |                                      | Enter                          | Reinstatement                                  | Date and ad                  | d that             |
| 4/5/23 -              | reinstated             |                                |                    |                                          |                                     |                                      | Click                          | on Reinstate Po                                | olicy                        |                    |
|                       |                        |                                |                    |                                          |                                     |                                      |                                |                                                | ,                            |                    |
|                       |                        |                                |                    |                                          |                                     |                                      |                                |                                                |                              |                    |
|                       |                        |                                |                    |                                          |                                     |                                      |                                |                                                |                              |                    |
|                       |                        |                                |                    |                                          |                                     |                                      |                                |                                                |                              |                    |
|                       |                        |                                |                    |                                          |                                     |                                      |                                |                                                |                              |                    |
|                       |                        | Reinstate                      | Policy             | × Cancel                                 | C Reset                             |                                      |                                |                                                |                              |                    |

#### **Certificate Search**

Agents can search by Certificate status – Active, Submitted/Problem, Pending, Expired or Name Change Pending to locate a specific certificate for one of their insureds.

- 1. From home page click on the specific certificate status you are looking for.
- 2. List of insureds with certificates in that status is returned.
- 3. Click on MC Company Name to see details regarding the certificate.

|                       | up MC Insured  | Q Certificate Search            |                       |
|-----------------------|----------------|---------------------------------|-----------------------|
| > ACTIV               | E CERTIFICATE: | Active Certificate              |                       |
|                       |                | A Submitted/Problem Certificate |                       |
| Active                | Pending        | Pending Certificate             |                       |
| Certificate N<br>614  | lo             | () Expired/Past Certificate     |                       |
| Policy Code           |                | Name Change Pending Certificate | 2                     |
| > ACTIVE CERTIFICATES |                |                                 | Q Search Your Insured |
| Motor Carrier Name    | SCAC Co        | de Account No.                  |                       |
| IANA Freight LLC      | EDFF           | MC067230                        |                       |
| IANA Trucking Inc.    | ZZSA           | MC364685                        |                       |
| 1 - 2 of 2            |                |                                 | Items per page: 10 👻  |